## **Modifying Students for District Administrators**

Select the red "District Login" button to begin if you have a GMS Portal account.

**Step 2: Edit Students** 

- Select "Edit" to update information for individual students

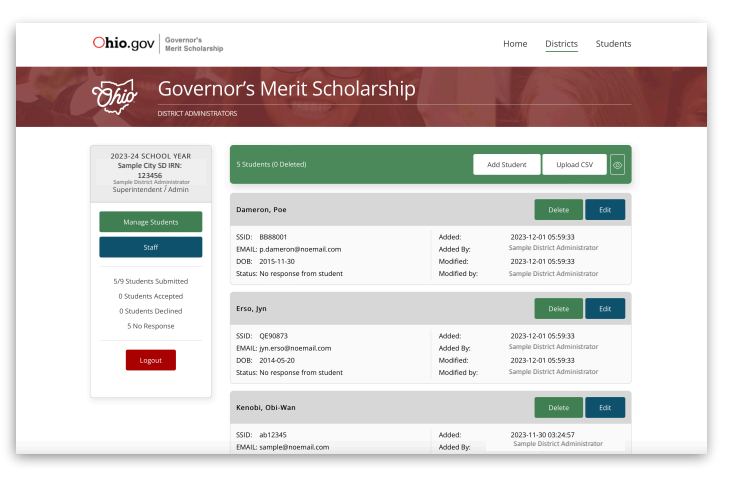

**District Login** 

### Step 1: Account Login

- Enter your District email address and Password
- Click Login

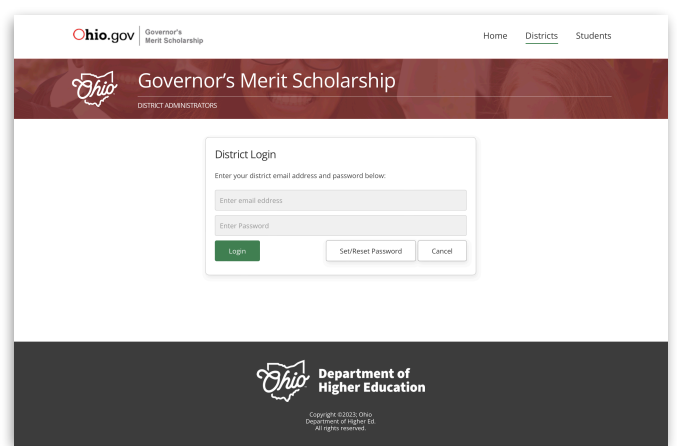

### **Step 3: Update Student Details**

- You can edit the following information
  - Status (Active/Deleted)
  - \* SSID (aa00000)
  - \* First Name
  - \* Last Name
  - \* Non-School Email Address
  - Date of Birth (xx/xx/xxxx)
- Click "Save or Save/Close" to store the changes

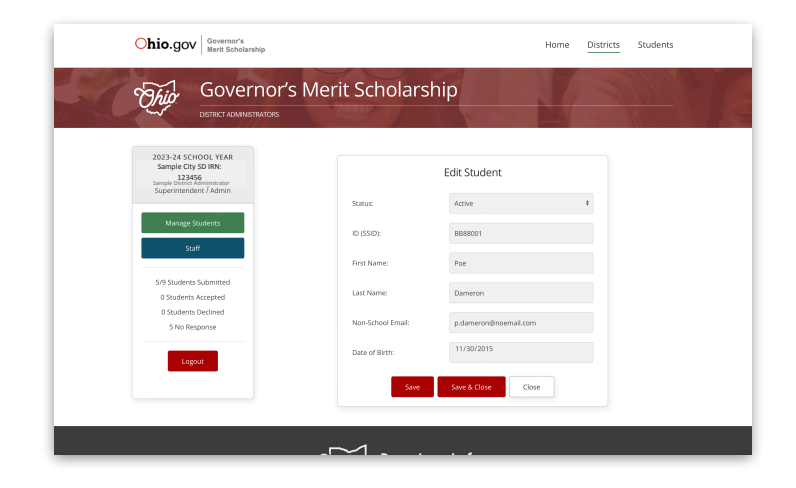

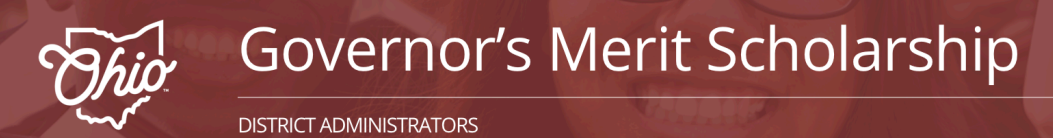

## **Modifying Students for District Administrators**

### **Step 1: Delete Students**

- Select "Delete" from the dashboard to remove a student

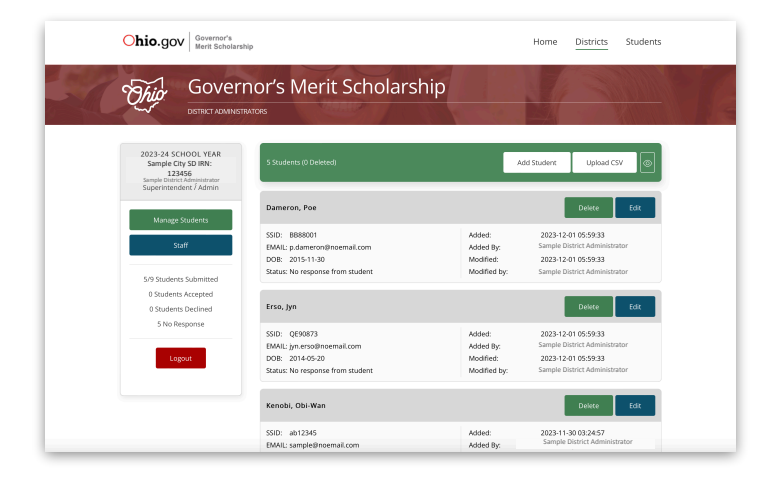

## Step 2: Confirm Deletion

- A dialog box will appear to confirm deletion
- Click "Ok" to confim

| Ohio.gov Governor's<br>Ment Scholarship                                                                      |                                                                                                    | Hom                                                          | e <u>Districts</u> Students                                                                                    |
|----------------------------------------------------------------------------------------------------|----------------------------------------------------------------------------------------------------|--------------------------------------------------------------|----------------------------------------------------------------------------------------------------|
| Governor's Merit Scholarship                                                                                 |                                                                                                    |                                                              |                                                                                                    |
| 2023-24 SCHOOL YEAR<br>Sample City SD IRN:<br>123455<br>Sample Datinet Administration<br>Supple Total Admini | 5 Students (0 Deleted)                                                                                                    | Add Studer                                                   | x Upload CSV ©                                                                                                 |
| Uonger Studiens<br>Suff<br>5/0 Studiens Submitted<br>8 Studiens Subritiend<br>3 No Response                  | Damen Are you user you went to DLLETE Vis student? SID: Cancel DAML: p dameron@noemail.com DDB: 2015-1130 Status: No response from student | OK 202<br>Added By: Sam<br>Modified: 202<br>Modified by: Sam | Delete Edit<br>3-12-01 05:59-33<br>gle District Administrator<br>31-201 05:59-33<br>gle District Administrator |
|                                                                                                    | Erso, Jyn<br>SSID: QE90873                                                                                                    | Added: 202                                                   | Delete Edit                                                                                                    |
|                                                                                                    | EMAIL: jn.erso@noemail.com<br>DOB: 2014-05-20<br>Status: No response from student                                                          | Added By: Sam<br>Modified: 202<br>Modified by: Sam           | ple District Administrator<br>3-12-01 05:59:33<br>ple District Administrator                                   |
|                                                                                                    | Kenobi, Obi-Wan                                                                                                    |                                                              | Delete                                                                                                    |
|                                                                                                    | SSID: ab12345<br>EMAIL: sampleØnoemail.com                                                                                                 | Added: 202<br>Added By: Sam                                  | 3-11-30 03:24:57<br>gle District Administrator                                                                 |

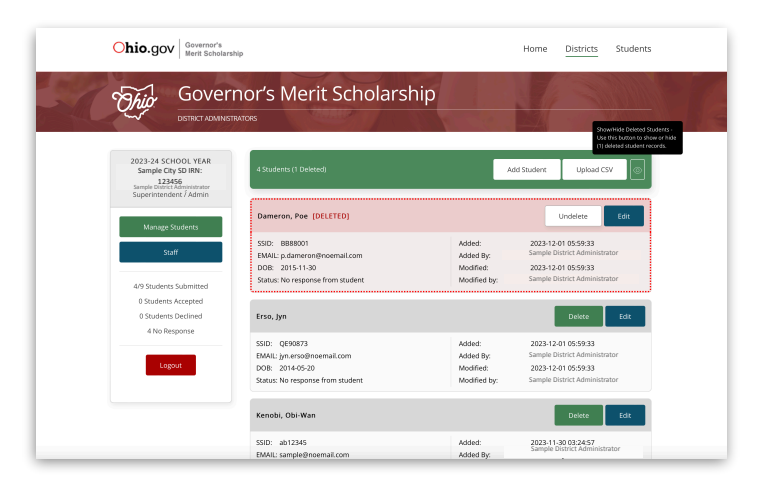

\* Note - students can be deleted during the editing process by changing the Status from Active to Deleted. Likewise, removed students can be restored by changing the Status from Deleted back to Active while editing a student.

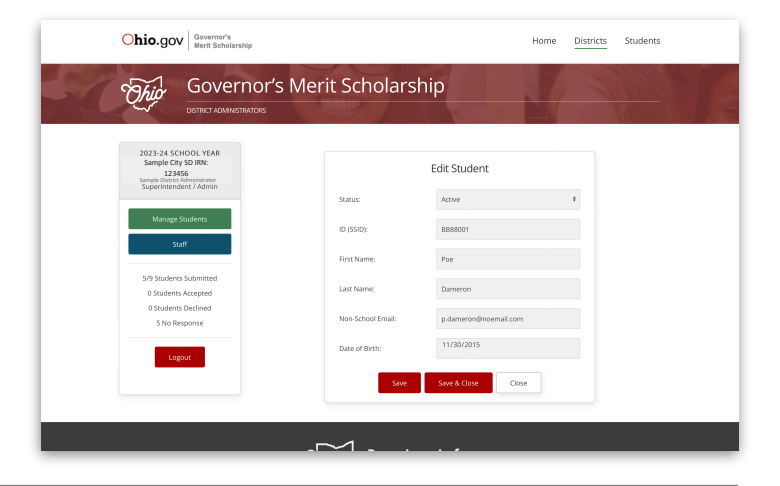

# Step 3: View Removed Students

- Click the "Show/Hide" icon to view deleted/removed students
- Click "Undelete" to restore the student's status to active

Ohio.gov Governor's Merit Scholarship